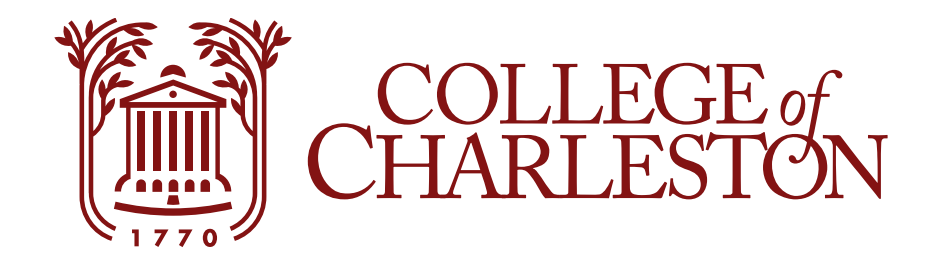

# How to Make a Payment Using eBill

Methods of Payment Accepted: Electronic Check Visa Mastercard American Express Discover International Wire Payments via TransferMate

## **Step One: Click Make Payment**

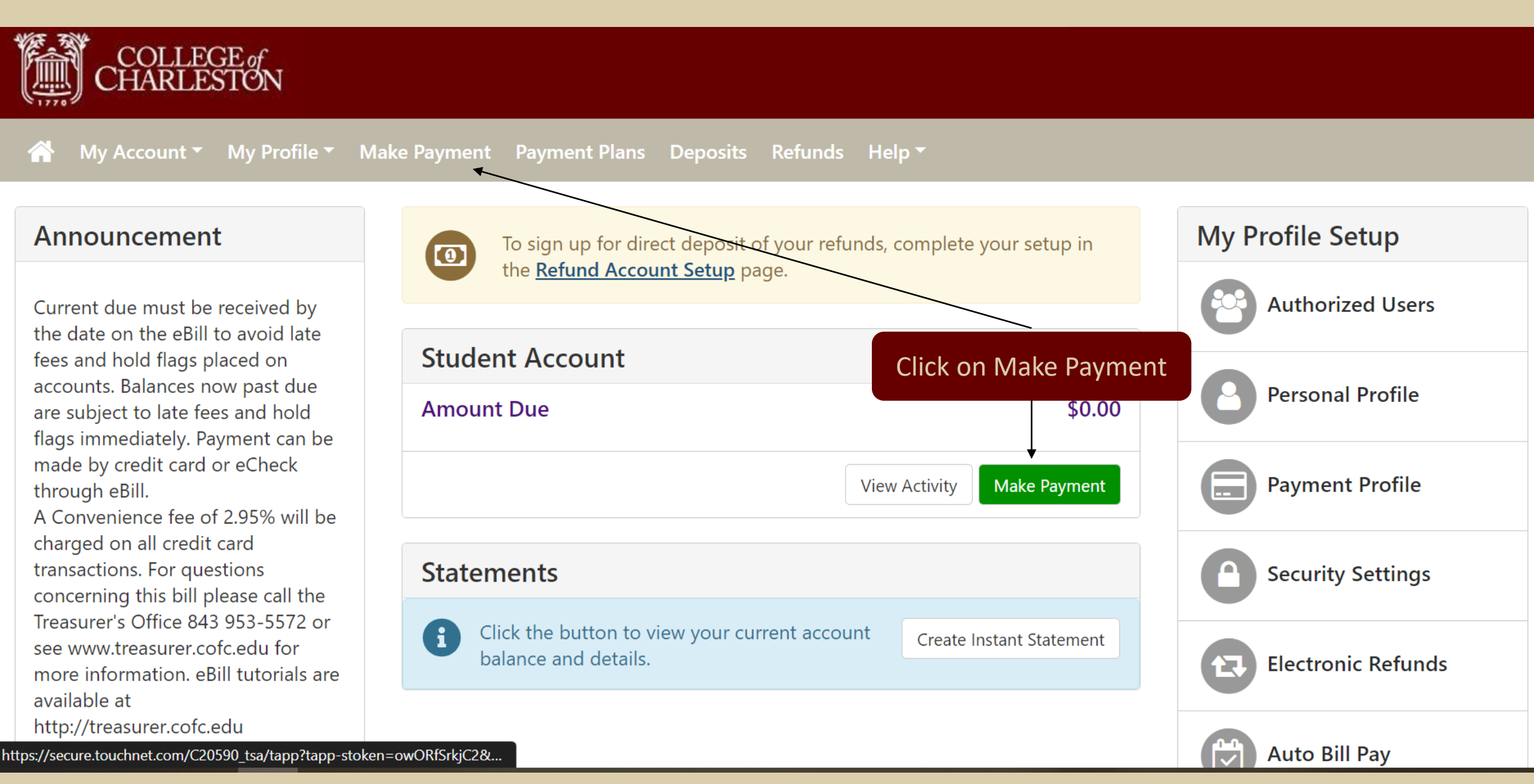

#### **Step Two: Select Payment Option**

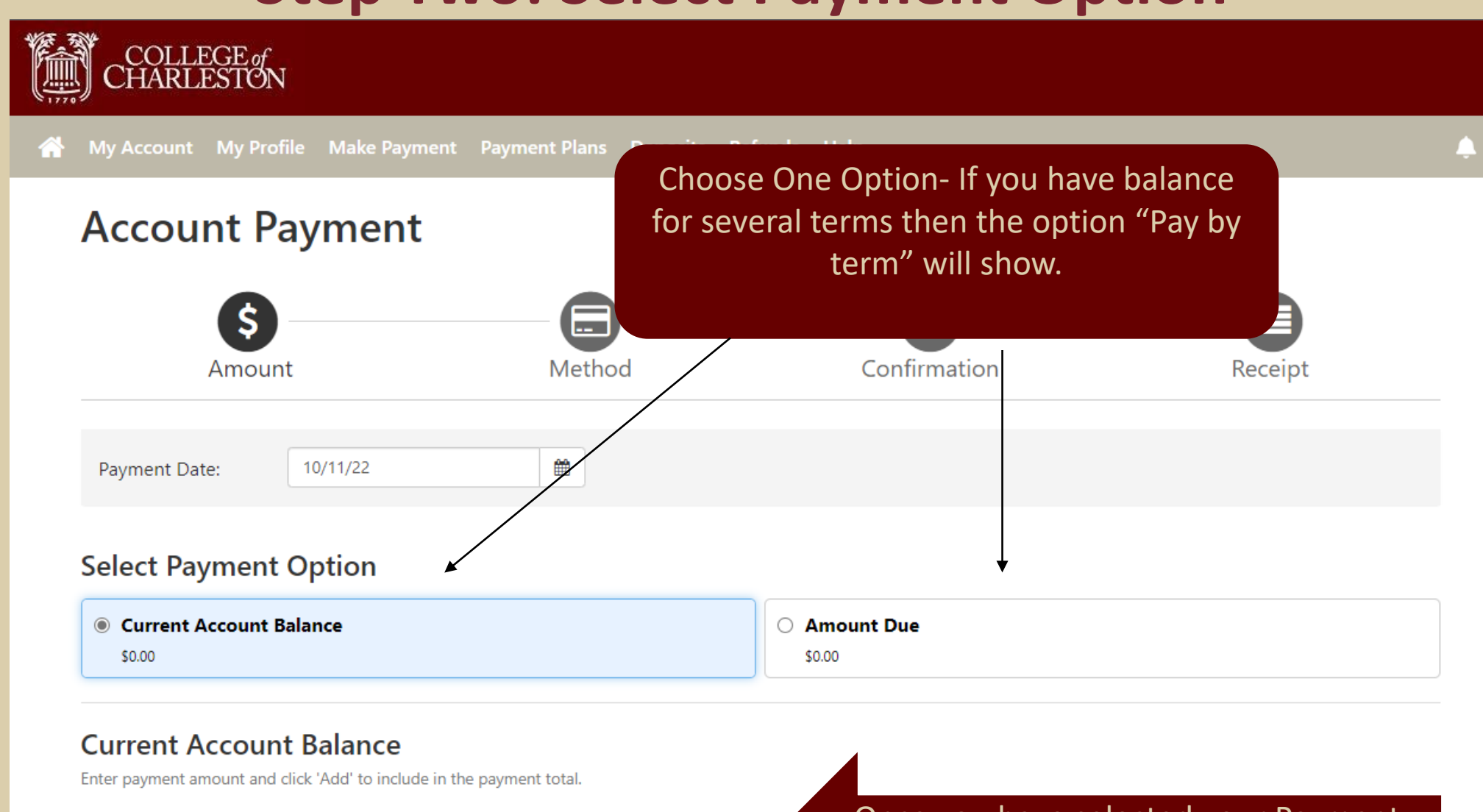

Student Account | \$0.00

10.00 Add

\$

Once you have selected your Payment Option, click "Add"

### **Step Three: Verify Amount to Pay**

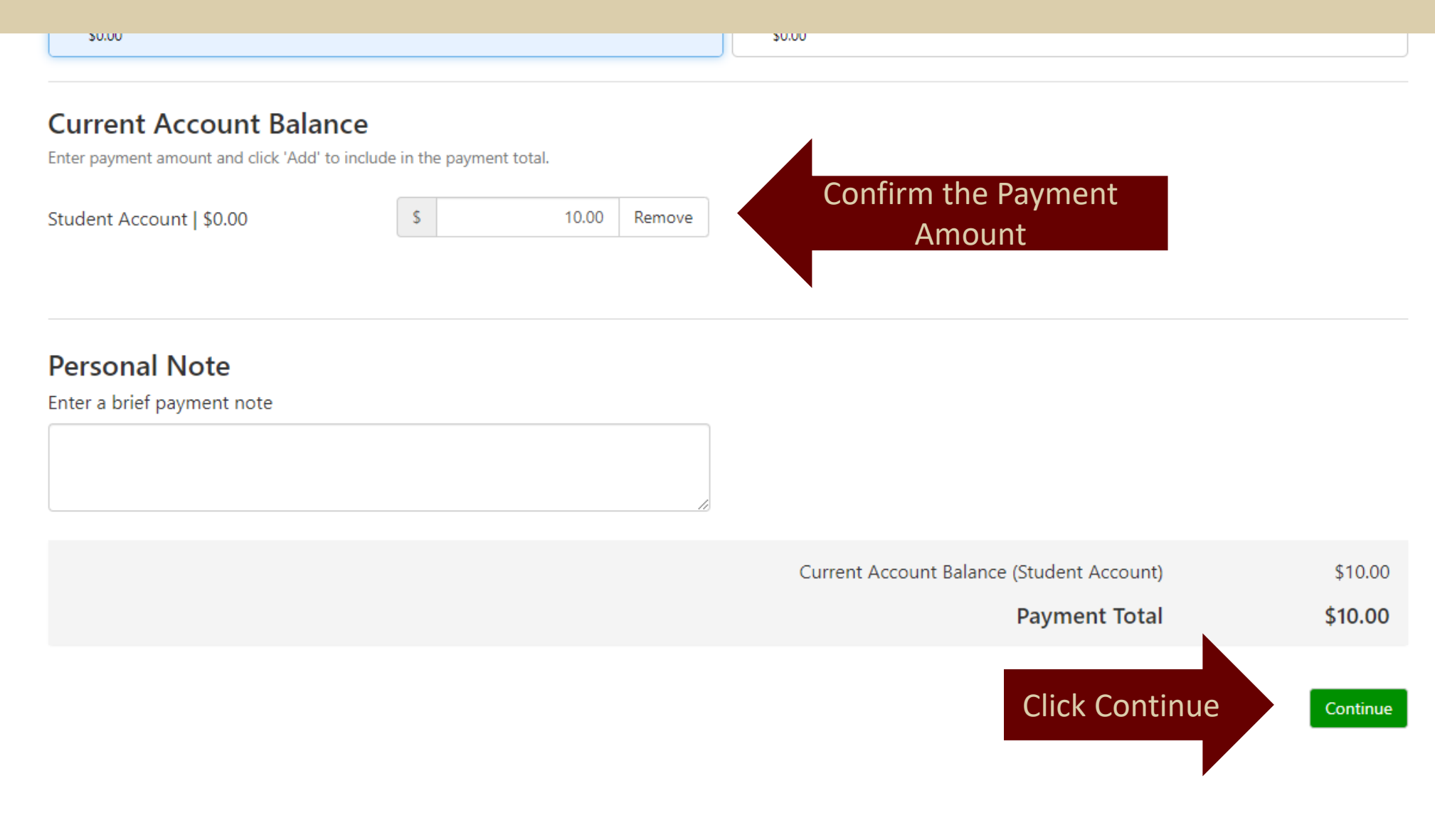

#### **Step Four: Select Payment Method**

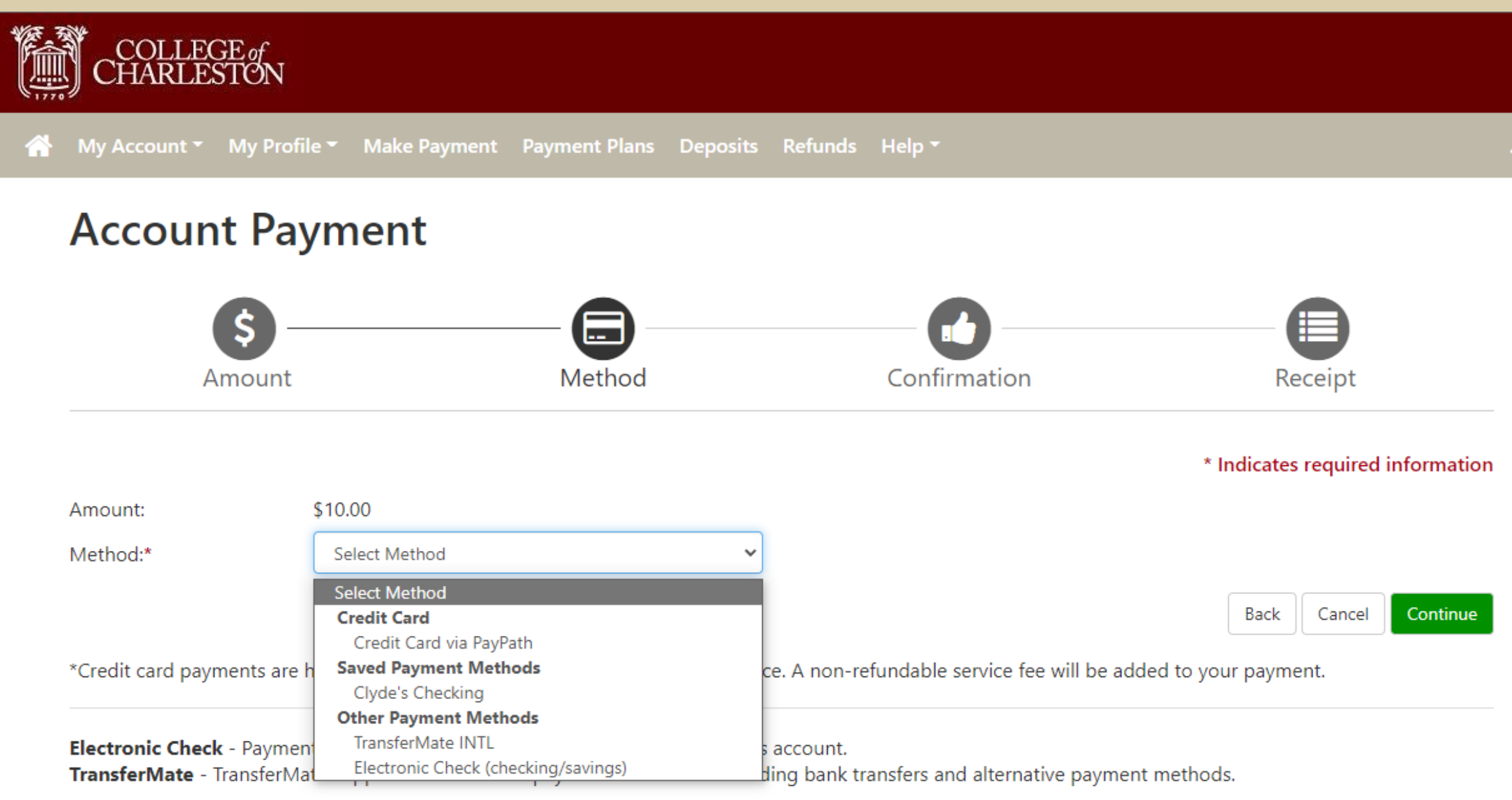

#### **TransferMate**

## **Electronic Check Payment Method**

| COLLEC<br>CHARLES | ACH Payment Agreement                                                                                        |                                                                                      |                              |
|-------------------|----------------------------------------------------------------------------------------------------|--------------------------------------------------------------------------------------|------------------------------|
| My Account        | I hereby authorize <b>College of Charleston</b> to initial and for my Depository to debit or credit the same | y according to the terms below,<br>ectronic payment is returned                      |                              |
| Accoun            | Name:                                                                                                    | Clyde the Cougar                                                                     |                              |
|                   | Address:                                                                                                    | 66 George Street<br>Charleston SC 29424                                              |                              |
| A                 | Depository:                                                                                                  | WELLS FARGO BANK<br>MAC N9301-041<br>MINNEAPOLIS,MN 55479                            | Review the ACH Payment       |
| Please review t   | Routing Number:                                                                                              | 053207766                                                                            | Agreement, check the I Agree |
|                   | Account Number:                                                                                              | xxxxxxxxx1654                                                                        | box, then click Continue.    |
| Payment Ir        | Debit Amount:                                                                                                | \$10.00                                                                              |                              |
| Payment Dat       |                                                                                                    |                                                                                      |                              |
| Term              | Any false information entered hereon constitut<br>prosecution under both Federal and State laws              | es as fraud and subjects the party ente<br>of the United States. Violators will be p | pring same to felony         |
| 2022 Fall         | extent of the law.                                                                                           |                                                                                      |                              |
| Total Paymer      | ✓ Fagree to the above terms and conditions. (P                                                               | rint Agreement)                                                                      |                              |
|                   |                                                                                                    |                                                                                      | Cancel                       |

#### **Review Payment Date and Amount**

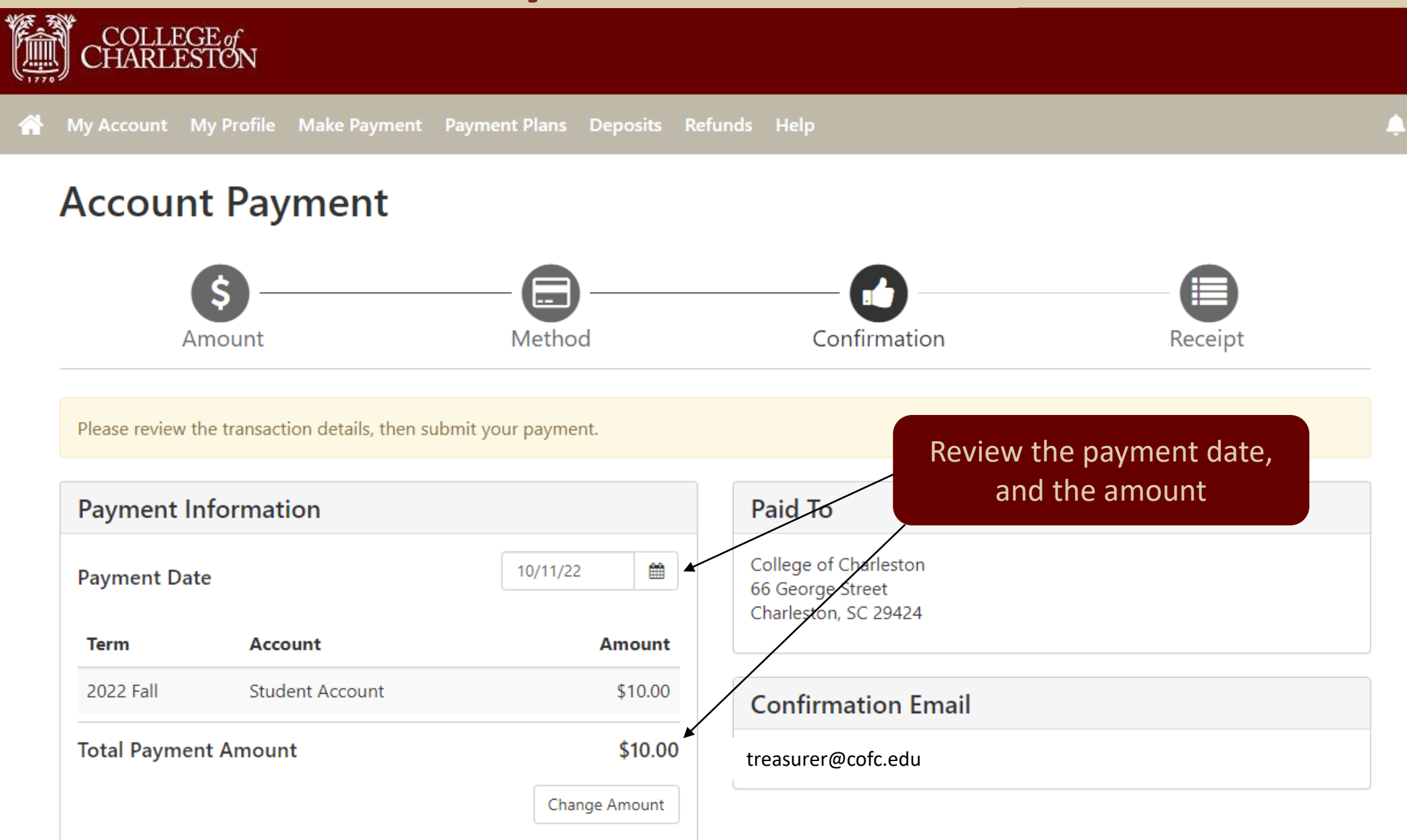

### **Review Payment Method and Submit**

| Amount                                                                   |                            | Method                    | Confirmation                                                      | Receipt |
|--------------------------------------------------------------------------|----------------------------|---------------------------|-------------------------------------------------------------------|---------|
| Please review the transa                                                 | iction details, then sub   | omit your payment.        |                                                                   |         |
| Payment Informa                                                          | ation                      |                           | Paid To                                                           |         |
| Payment Date                                                             |                            | 11/8/22                   | College of Charleston<br>66 George Street<br>Charleston, SC 29424 |         |
| Term Ac                                                                  | count                      | Amount                    |                                                                   |         |
| 2022 Fall Stu                                                            | udent Account              | \$10.00                   | Confirmation Email                                                |         |
| Total Payment Amount \$10.00<br>Change Amount                            |                            | treasurer@cofc.edu        |                                                                   |         |
| Selected Paymen                                                          | t Method                   |                           |                                                                   |         |
| Account:                                                                 | WEBCHECK -<br>Checking" xx | "Clyde's<br>xxxxxxxx1654  |                                                                   |         |
| Billing Address: Clyde the Couga<br>66 George Street<br>Charleston, SC 2 |                            | ugar<br>rreet<br>iC 29424 |                                                                   |         |
|                                                                          |                            | Change Payment Method     |                                                                   |         |

## **Credit Card Payment**

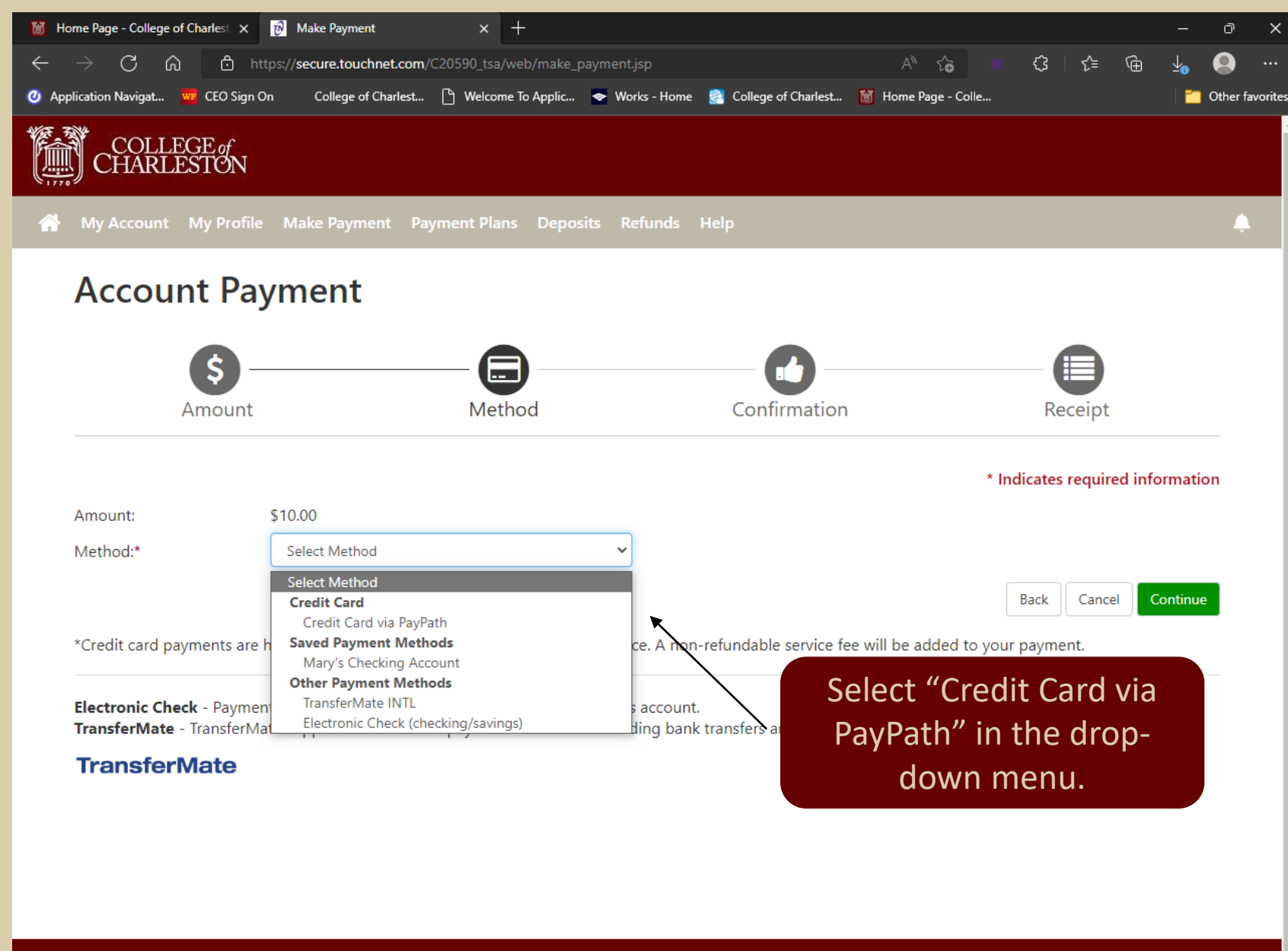

## **Credit Card Via PayPath**

**Verify the Payment Information and Selected Payment Method** 

| Account Payment                              |                                    |                                                                   |                                 |                             |
|----------------------------------------------|------------------------------------|-------------------------------------------------------------------|---------------------------------|-----------------------------|
| Amount                                       | Method                             | Confirmation                                                      | Receipt                         |                             |
| Please review the transaction details. Click | ing Continue will open a new windo | w, where you will complete your transaction                       | ۱.                              |                             |
| Payment Information                          |                                    | Paid To                                                           |                                 |                             |
| Payment Date                                 | 10/11/22                           | College of Charleston<br>66 George Street<br>Charleston, SC 29424 |                                 |                             |
| Term Account                                 | Amount                             |                                                                   |                                 |                             |
| 2022 Fall Student Account                    | \$10.00                            | Confirmation Email                                                |                                 |                             |
| Total Payment Amount \$10.00                 |                                    | treasurer@cofc.edu                                                |                                 |                             |
|                                              | Change Amount                      |                                                                   |                                 |                             |
| Selected Payment Method                      |                                    |                                                                   |                                 | Then select<br>"Continue to |
| Account: TOUCHN                              | ET PAYPATH                         |                                                                   |                                 | PayPath"                    |
|                                              | Change Payment Method              |                                                                   |                                 |                             |
|                                              |                                    | _                                                                 |                                 |                             |
|                                              |                                    |                                                                   | Back Cancel Continue to PayPath | -                           |

## **Credit Card Via PayPath**

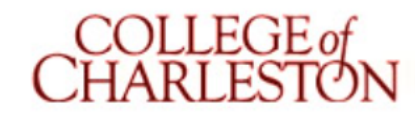

Review the PayPath Payment Service information and then select "Continue"

Cancel

Continue

#### Welcome to the PayPath Payment Service!

This service allows you to make real-time Credit or Debit card payments for College of Charleston student accounts. PayPath accepts most major Credit/Debit cards for your convenience. A non-refundable PayPath service charge of 2.95% (minimum \$3.00) will be added to your card payment. You will be given an opportunity to approve your payment prior to processing. Your campus also accepts ACH bank transfers outside of this service without charge. Thank you for using PayPath.

Student ID<br/>0000000 - Student AccountTerm to credit<br/>Summer 2023Amount<br/>\$10.00PayPath Payment Service accepts:IMARIMAR<

### Credit Card Via PayPath: Review and Confirm Payment Amount

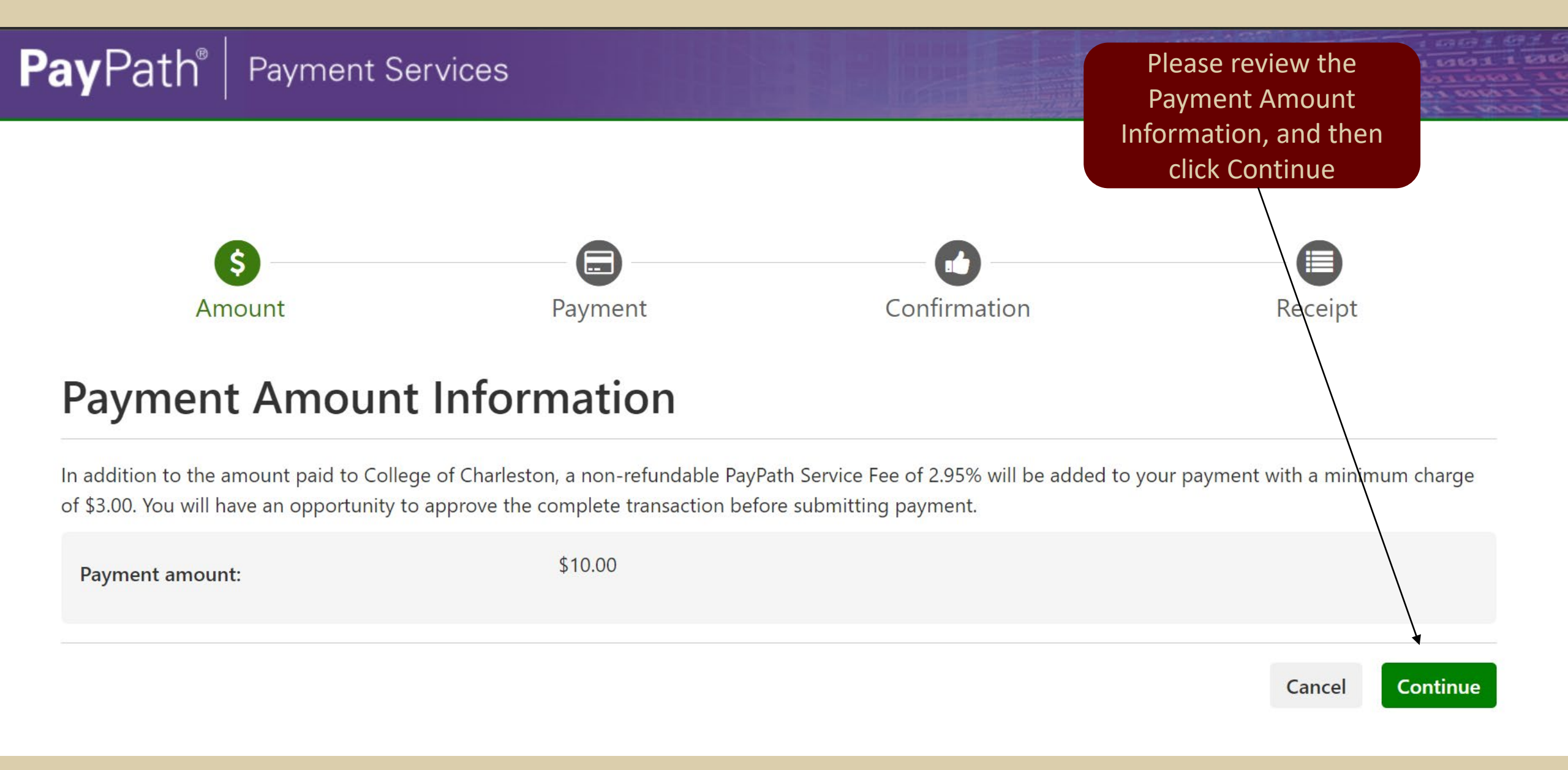

### Credit Card Via PayPath: Enter credit card information.

| PayPath Payment Card Information - Work - Microsoft Edge                                                                                                    |                                       |               | <u>↓</u> – □          | ×   |
|----------------------------------------------------------------------------------------------------|---------------------------------------|---------------|-----------------------|-----|
| https://paypath.touchnet.com/C30000_paypath/web/creditcardinfo.jsp                                                                                                    |                                       |               |                       | A»  |
|                                                                                                    | Please enter the name as it appears o | n your card.  |                       | 4   |
| Card account number:                                                                                                    |                                       |               |                       |     |
| Card expiration date:                                                                                                    | MM                                    | YYYY          |                       |     |
| Card security code:                                                                                                    | CVV                                   | What is this? |                       |     |
| Billing Address                                                                                                    |                                       |               |                       |     |
| Check if address is outside of the United States:                                                                                                    |                                       |               |                       |     |
| Billing address:                                                                                                    |                                       |               |                       | - 1 |
| City:                                                                                                    |                                       |               |                       | - 1 |
| State:                                                                                                    | South Carolina (SC)                   |               | ~                     | - 1 |
| Zip code:                                                                                                    |                                       |               |                       | - 1 |
| Email address:                                                                                                    |                                       |               |                       | - 1 |
| Confirm email address:                                                                                                    |                                       |               |                       | - 1 |
| Phone number: (optional)                                                                                                    |                                       |               |                       | - 1 |
|                                                                                                    |                                       | Cancel        | Continue              |     |
| TouchNet Privacy Statement   Phone:843-953-5572   Contact email:eBill@cofc.edu<br>©2022 TouchNet Information Systems, Inc. All rights reserved.<br>A Global Payments Company |                                       |               | Powered by<br>touchne | et" |

### Credit Card Via PayPath: Confirm Payment Amount

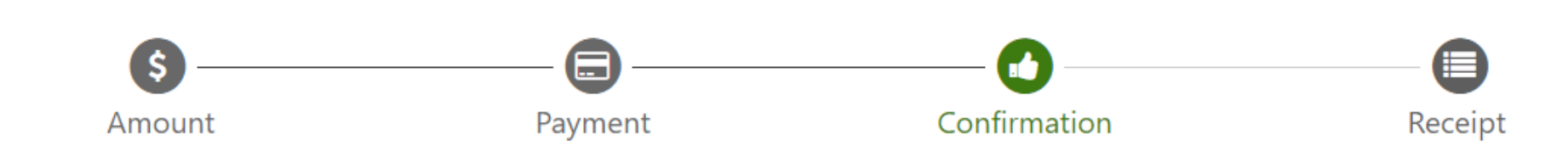

#### **Review Your Payment Transaction**

Please review the transaction details and agree to the terms and conditions below. Clicking Submit Payment will finalize your transaction.

Payment to College of Charleston: \$10.00 PayPath Payment Service Fee \$3.00 **Please Review Your** Total payment amount: \$13.00 Payment Transaction School name: College of Charleston Payer name: Treasurer Billing address: 66 George Street Charleston City: State: SC 29424 Zip code: Email address: treasurer.cofc.edu Phone number: Card account number: Browser internet address: Business correspondence address: TOUCHNET INFORMATION SYSTEMS INC 15520 COLLEGE BLVD.

LENEXA, KS 66219 UNITED STATES

#### Credit Card Via PayPath: Finalize Payment

15520 COLLEGE BLVD. LENEXA, KS 66219 UNITED STATES

#### **Terms and Conditions**

I hereby authorize charges totaling \$13.00 via my credit/debit card. I understand that a PayPath Payment Service fee of \$3.00 will be charged to my credit/debit card and is not refundable under any circumstances.

#### I agree to the terms and conditions.

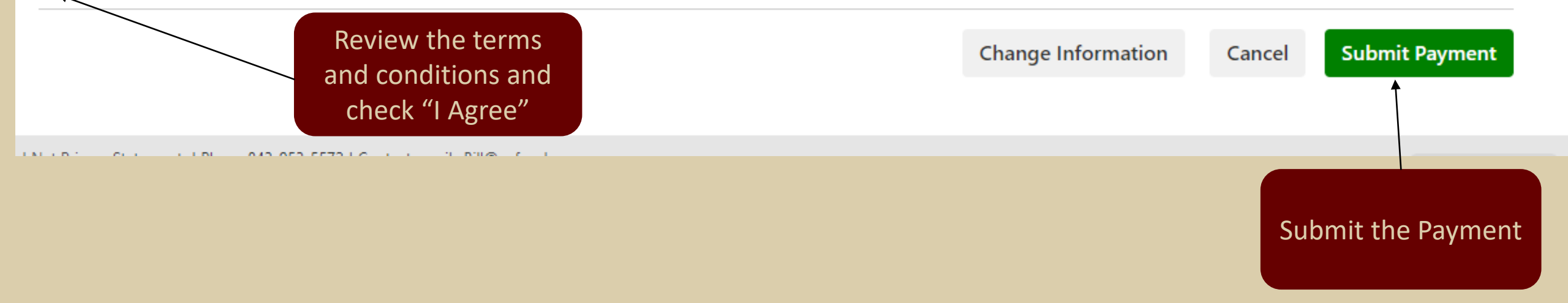